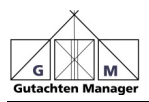

#### Das leistet der Gutachten Manager

Der Gutachten Manager unterstützt Sie bei der Bearbeitung und Verwaltung aller anfallenden Geschäftsvorgänge, die bei der Erstellung eines Gutachtens nötig sind.

Sämtliche Funktionalitäten des Gutachten Managers wurden in Zusammenarbeit mit Sachverständigen entwickelt. So entstand eine anwenderorientierte Software, die sich durch ausgesprochen einfache Handhabung auszeichnet.

Die Software verwaltet Gerichtsgutachten, Privatgutachten sowie Versicherungsgutachten.

Der Gutachten Manager erstellt alle Dokumente in Microsoft Word. Die Worddokumentenvorlagen können vom Sachverständigen individuell angepasst werden. Es besteht auch die Möglichkeit, eigene Wordvorlagen im Gutachten Manager zu integrieren.

Das Programm setzt Microsoft Word 2007 oder höher voraus.

Um die Software kennen zu lernen, schicken wir Ihnen gern eine unverbindliche Demoversion zu. Bei der Demoversion handelt es sich um ein vollwertiges Produkt, das eine zeitliche Limitierung enthält. Die Demoversion kann durch einen Lizenzschlüssel endgültig frei geschaltet werden. Einfacher ist es, Sie laden sich das Programm von unserer Seite <u>www.digitalfotokurs.de</u> herunter.

In diesem Buch werden zusätzlich die wichtigsten Word-Funktion und die Bildbearbeitung mit FixFoto erklärt. Beide Programme arbeiten mit dem Gutachten Manager zusammen.

#### Zum Autor:

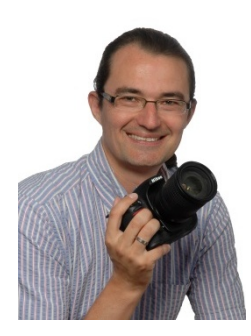

Jens Kestler ist seit vielen Jahren in der Weiterbildung für Sachverständige tätig. Er ist spezialisiert auf die digitale Fotografie und hält Seminare und Vorträge in Deutschland, Österreich und der Schweiz.

Kontakt: <u>www.digitalfotokurs.de</u> Sachverständigen-Shop: <u>www.sv-artikel.de</u>

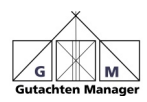

# Inhaltsverzeichnis

| 1. | Soft   | ware installieren                          | 5  |
|----|--------|--------------------------------------------|----|
|    | 1.1.   | Auf mehreren Rechnern installieren         | 5  |
| 2. | Funł   | ktionsweise des Gutachten Manager          | 6  |
|    | 2.1.   | Der Weg zum Gutachten                      | 7  |
| 3. | Star   | tseite                                     | 9  |
| 4. | Akte   | anlegen                                    | 10 |
|    | 4.1.   | Neue Akte anlegen                          | 10 |
|    | 4.2.   | Aktenart anlegen                           | 11 |
|    | 4.3.   | Basisdaten des Gutachtens eingeben         | 11 |
|    | 4.4.   | Gutachten-Nummer vergeben                  | 13 |
|    | 4.5.   | Adressen der beteiligten Personen eingeben | 15 |
|    | 4.6.   | Auftrag bestätigen                         | 16 |
|    | 4.7.   | Kostenvorschuss erhöhen / beantragen       | 17 |
|    | 4.8.   | Fragen zum Gutachten                       | 18 |
| 5. | Einla  | adung erstellen                            | 19 |
| 6. | Orts   | termindaten eingeben                       | 24 |
|    | 6.1.   | Ortstermin und Kalender                    | 25 |
| 7. | Fest   | stellungen erfassen                        | 26 |
| 8. | Frag   | jen beantworten                            | 27 |
| 9. | Guta   | achten erstellen                           | 28 |
| 10 | ). Bil | Iddokumentation erstellen                  | 29 |
|    | 10.1.  | Bilder bearbeiten                          | 32 |
|    | 10.2.  | Bildgröße verkleinern                      | 33 |
|    | 10.3.  | Bilddokumentation erstellen                | 33 |
| 11 | . Bla  | anco Brief erstellen                       | 39 |
| 12 | 2. Ka  | alkulation                                 | 40 |
| 13 | 3. Ak  | ttenübersicht                              | 41 |
|    | 13.1.  | Ansicht ändern                             | 41 |
|    | 13.2.  | Status vergeben                            | 42 |
|    | 13.3.  | Akten sortieren                            | 43 |
|    | 13.4.  | Akteninfo eintragen                        | 43 |
|    | 13.5.  | Nach Akten suchen                          | 43 |
|    | 13.6.  | In fertigen Word-Dokumenten suchen         | 43 |
| 14 | l. Ze  | iten erfassen und Leistungsnachweis        | 46 |
|    | 14.1.  | Zeiterfassung                              | 46 |
|    | 14.2.  | Auswertung                                 | 47 |

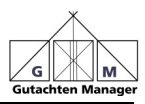

| 15.<br>16.<br>17.                                            | Auslagen erfassen<br>Aktennotiz<br>Rechnung / Controlling                                                                                                    | 48<br>49<br>50                               |
|--------------------------------------------------------------|----------------------------------------------------------------------------------------------------|----------------------------------------------|
| 17.1<br>17.2<br>17.3<br>17.4<br>17.5                         | <ul> <li>Rechnung erstellen ohne Modul "Zeiten erfassen"</li> <li>Rechnung erstellen mit Modul "Zeiten erfassen"</li> <li>Rechnung nach Positionen</li> <li>Fragen zur Rechnung Controlling</li> <li>Mahnung erstellen</li> </ul>                                                          | 50<br>54<br>55<br>57<br>58                   |
| 18.                                                          | Berichte                                                                                                    | 59                                           |
| 18.1<br>18.2<br>18.3                                         | . Akten Infoblatt<br>2. Akten-Journal<br>3. Jahresbericht Kammer                                                                                                    | 59<br>59<br>59                               |
| 19.                                                          | Adressen                                                                                                    | 60                                           |
| 19.1<br>19.2                                                 | . Adressdaten anzeigen<br>Gerichtsadressen bearbeiten                                                                                                    | 60<br>60                                     |
| 20.                                                          | Einstellungen                                                                                                    | 61                                           |
| 20.1<br>20.2<br>20.3<br>20.4<br>20.5<br>20.6<br>20.7<br>20.8 | <ul> <li>Stammdaten ändern</li> <li>Alle Wordvorlagen</li> <li>Auswahl Rechnung nach Positionen</li> <li>Rechnungs-Gruppen bearbeiten</li> <li>Tätigkeitsdaten bearbeiten</li> <li>Auslagen Parameter bearbeiten</li> <li>Mitarbeiter bearbeiten</li> <li>Kategorien bearbeiten</li> </ul> | 61<br>71<br>72<br>73<br>74<br>76<br>76<br>77 |
| 21.                                                          | Angebot für Privatgutachten                                                                                                    | 77                                           |
| 21.1<br>21.2                                                 | . Angebot öffnen<br>2. Auftrag aus Angebot                                                                                                    | 78<br>78                                     |
| 22.                                                          | Weitere Funktionen                                                                                                    | 78                                           |
| 22.1<br>22.2<br>22.3<br>22.4<br>22.5                         | . Textbaustein<br>2. Umladung erstellen<br>3. Standard Dokument<br>4. Kalender<br>5. Ergänzungsgutachten anlegen                                                                                                    | 78<br>80<br>80<br>81<br>82                   |

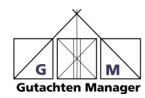

| 23       | . V                     | Vord Funktionen                                                                 | 84             |
|----------|-------------------------|---------------------------------------------------------------------------------|----------------|
|          | 23.1.<br>23.2.<br>23.3. | Informationen über ein Word-Dokument<br>Symbolleiste anpassen<br>Alles anzeigen | 84<br>84<br>85 |
|          | 23.4.                   | Markieren, Kopieren, Ausschneiden, Einfügen                                     | 86             |
|          | 23.5.                   | Zeilen, Absatz- und Seitenumbruch                                               | 87             |
|          | 23.6.                   | Format überträgen                                                               | 88<br>00       |
|          | 23.7.<br>23.8           | Rapitel verschleben                                                             | 00<br>08       |
|          | 23.9                    | Pfeile und Markierungen einfügen                                                | 03             |
|          | 23.10                   | . Briefkopf erstellen                                                           | 93             |
|          | 23.11                   | . Word-Vorlage ändern / erstellen                                               | 96             |
|          | 23.12                   | . Überschriften entfernen und hinzufügen                                        | 97             |
|          | 23.13                   | . Einzug, Schriftart und Größe der Überschrift ändern                           | .101           |
|          | 23.14                   | Einzüge nach Absätzen ändern                                                    | 102            |
|          | 23.15                   | . Platzhalter verwenden                                                         | 103            |
| 24       | . V                     | Vichtige Tastaturkürzel in Word                                                 | .106           |
| 25       | . F                     | FixFoto                                                                         | .107           |
| 26       | . E                     | Ald fur die Bearbeitung offnen                                                  | .109           |
| 21       | . (                     | Janzdiidschirm Ansicht                                                          |                |
|          | 27.1.                   | Weitere Optionen in der Ganzbildschirm-Ansicht:                                 | .112           |
| 28<br>29 | . E<br>F                | Exif-Daten<br>Bild aufhellen                                                    | .114           |
| _•       | <br>20.4                | Aufblandan / Abblandan                                                          | 115            |
|          | 29.1.                   | Aurbienden / Abbienden                                                          | .115<br>116    |
| ~ ~      | 23.2.                   |                                                                                 |                |
| 30       | . V                     |                                                                                 | .118           |
| 31       | . C                     | sia schneiden                                                                   |                |
|          | 31.1.                   | Bild frei schneiden                                                             | .119           |
|          | 31.2.                   | Bild nach Seitenverhältnis schneiden                                            | .120           |
| 32       | . E                     | Bild in Bild (Lupe im Bild)                                                     | .121           |
| 33       | . E                     | Beschriftung im Bild                                                            | .123           |
| 34       | . L                     | Datum im Bild                                                                   | .124           |
| 35       | . \                     | ermessung und Markierung                                                        | 125            |
|          | 35.1.                   | Markierung einzeichnen                                                          | .128           |
|          | 35.2.                   | Vermessung                                                                      | .132           |
| 36       | . I                     | ndex drucken                                                                    | .133           |
| 37       | . E                     | Bilder speichern                                                                | .135           |
| 38       | . I                     | ndex                                                                            | .138           |

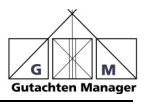

#### 1. Software installieren

Klicken Sie doppelt auf "setup.exe" und folgen Sie den Bildschirm-Anweisungen.

Während der Installation wird geprüft, ob Microsoft DOT:NET 2.0 vorhanden ist. Sollte das nicht der Fall sein, muss Microsoft DOT.NET 2.0 installiert werden (passiert automatisch, ist auf der CD), dies kann ca. 5 Minuten in Anspruch nehmen.

Beim ersten Start des GM werden Sie nach Ihren Adressdaten gefragt. Diese stellen natürlich noch keine Bestellung dar. Der angegebene Name wird nur gleich für Ihr Gutachten verwendet.

### 1.1. Auf mehreren Rechnern installieren

Möchten Sie den GM auf mehreren Rechnern nutzen, gehen Sie wie folgt vor:

- 1. Installieren Sie den GM auf dem ersten Rechner
- Richten Sie alle Vorlagen und Einstellungen nach Ihren Wünschen ein und vergewissern Sie sich, dass alles nach Ihren Vorstellungen läuft
- 3. Schließen Sie den GM
- 4. Kopieren Sie den kompletten Ordner "Gutachten Manager64" auf die anderen Rechner und verknüpfen Sie dort die Datei "GutachterManager.exe" auf den jeweiligen Desktop
- 5. Damit eine Verknüpfung zu den Office-Programmen entsteht, führen Sie unter dem Pfad "C:\Gutachten Manager64" das Programm "OfficeViewerSetup" durch Doppelklick aus
- 6. Starten Sie den GM und gehen auf "Einstellungen -> Stammdaten ändern -> Datenverzeichnis"
- Legen Sie dort fest, wo das Datenverzeichnis liegen soll (siehe Seite 69)

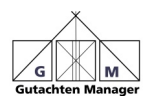

### 2. Funktionsweise des Gutachten Manager

Der Sinn des Gutachten Manager liegt darin, dass Sie einmal die Daten eingeben und anschließend auf Basis Ihrer im Gutachten Manager hinterlegten Word-Vorlagen die nötigen Dokumente erstellen. Ein Briefkopf kann unabhängig von der ausgewählten Vorlage verwendet werden. Weiterhin können Sie alle Zeiten erfassen, Textbausteine hinterlegen, sowie Rechnungen und Berichte automatisch erstellen.

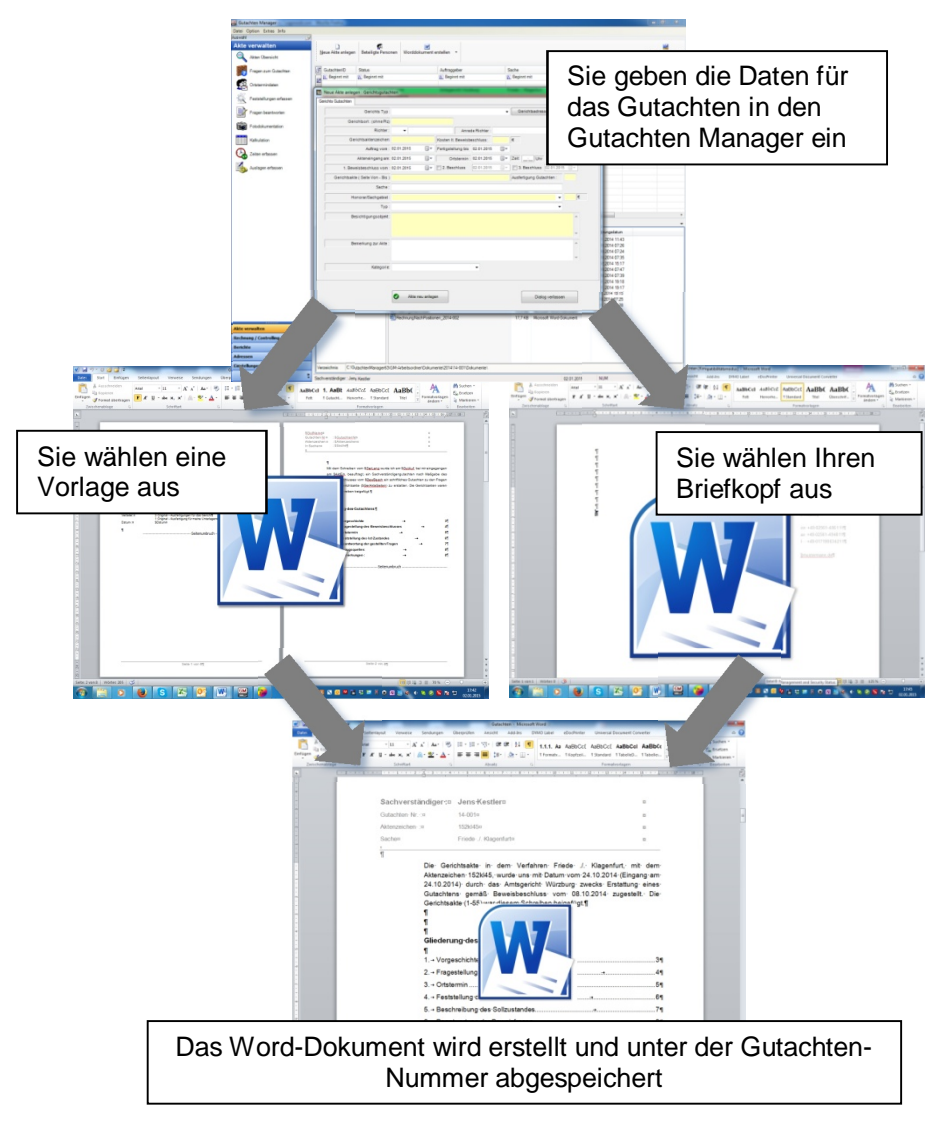

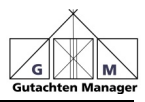

## 2.1. Der Weg zum Gutachten

Hier erklären wir in Kurzform, anhand einer Gerichtsakte, wie Sie ein Gutachten erstellen:

| Aktion                | Aktion im Gutachten Manager                                                                                                    | Zu finden<br>auf Seite |
|-----------------------|----------------------------------------------------------------------------------------------------|------------------------|
| Gerichtsakte kommt    | Anlegen der Akte und Aktenart                                                                                                    | 10                     |
|                       | Eingabe der Adressen und der<br>Aktenzeichen                                                                                            | 15                     |
|                       | Eingabe der Fragen zur Akte                                                                                                    | 18                     |
|                       | Erfassen der Zeit, die für die<br>Erstellung des Gutachtens<br>benötigt wird<br>-> zu beachten bei allen<br>Aktionen!                   | 46                     |
| Auftrag<br>bestätigen | Auftrag bestätigen und eventuell<br>Kostenvorschuss beantragen<br>oder erhöhen                                                          | 16 und 17              |
|                       | Aktenstatus ändern<br>-> zu beachten bei allen<br>Aktionen!                                                                             | 42                     |
| Einladung zum         | Erstellung der Einladung                                                                                                    | 19                     |
|                       | Erstellung eines Arbeitsblattes<br>mit allen relevanten Daten zur<br>Akte. Damit gehen Sie zum<br>Ortstermin und machen Ihre<br>Notizen | 21                     |

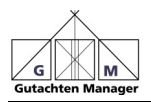

| Ortstermin findet<br>statt |                                 |       |
|----------------------------|---------------------------------|-------|
|                            | Eingabe der Ortstermindaten     | 24    |
|                            | Feststellungen erfassen         | 26    |
|                            | (Vorgeschichte, etc.)           |       |
|                            | Bilder vom Ortstermin           | 29    |
|                            | importieren                     |       |
|                            | Fragen zum Gutachten            | 27    |
|                            | beantworten                     |       |
|                            | Gutachten erstellen             | 28    |
|                            | Bilddokumentation zum           | 33    |
|                            | Gutachten erstellen             |       |
|                            | Kalkulation zur Beseitigung der | 40    |
|                            | Schäden erstellen               |       |
| Abgabe des                 | Rechnung erstellen              | ab 50 |
| Gutachtens                 |                                 |       |
|                            | Akteninfoblatt ausdrucken und   | 59    |
|                            | mit Akte abheften               |       |

Beim Zusammenführen Ihrer Daten werden die Platzhalter in den Vorlagen gefüllt. Ein Platzhalter hat vorweg immer ein Dollar-Zeichen stehen. So sieht zum Beispiel der Platzhalter für den Gerichtsort aus: \$GerLang

Der Gutachten Manager bringt alle notwendigen Vorlagen mit den Platzhaltern mit, lediglich Ihr Briefkopf muss eingepflegt werden. Die Briefköpfe liegen in folgendem Verzeichnis:

## C:\Gutachten Manager64\GM-Arbeitsordner\Vorlagen\Word\Briefkopf

Alle Vorlagen können nach Belieben geändert werden. Die einzige Voraussetzung ist, dass man sich mit Word etwas auskennt...

Den Umgang mit Word-Vorlagen und Platzhaltern erklären wir von Seite 93 bis 103

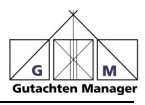

## 3. Startseite

Wird der Gutachten Manager gestartet, präsentiert er sich in einer aufgeräumten Übersicht:

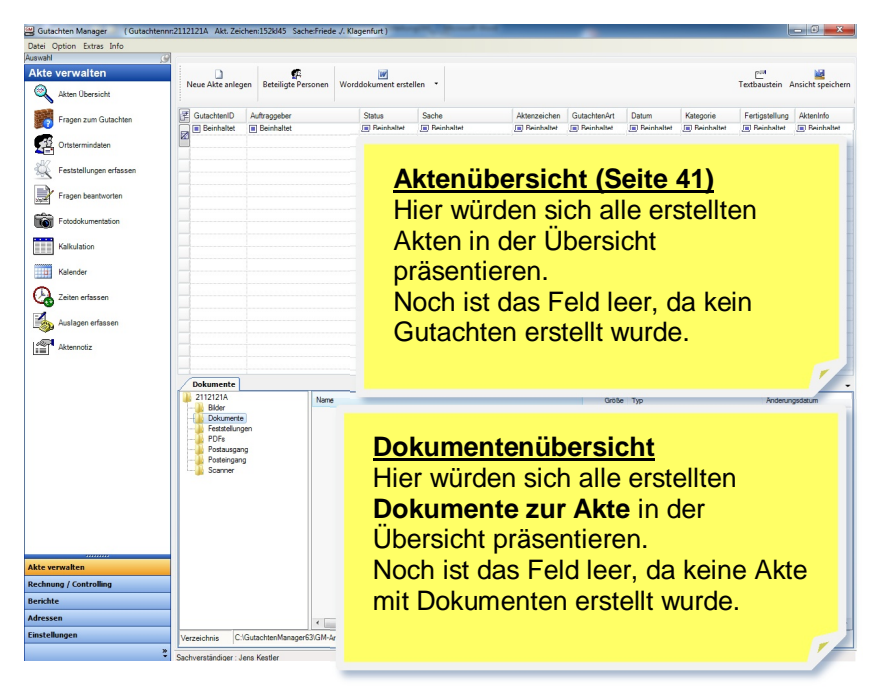

Im Folgenden werden wir die Funktionen an Hand eines Gerichtsgutachtens erklären. Für Privat- und Versicherungs-Gutachten lässt sich die Vorgehensweise übertragen.

In der Anleitung wurden alle Programmfunktionen aktiviert. Das ist bei der Standard-Installation nicht unbedingt der Fall und erleichtert dem Einsteiger den Anfang!

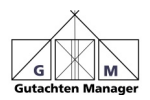

So aktivieren Sie alle Funktionen:

a) Einstellungen -> Stammdaten ändern -> Programm Funktionen

Manche Schaltflächen werden auch über die Parameter aktiviert (siehe Seite 61):

Einstellungen -> Stammdaten ändern -> Stammdaten

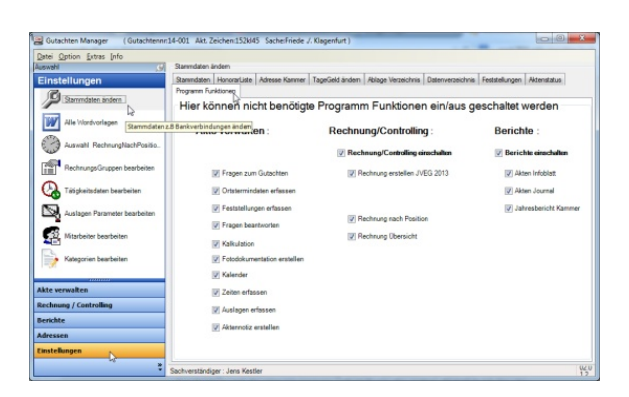

Zum Beispiel: Schaltfläche "Datensicherung" Schaltfläche "Textbaustein" Schaltfläche "Ansicht herstellen"

Parameter 2164 Parameter 2165 Parameter 2166

#### 4. Akte anlegen

#### 4.1. Neue Akte anlegen

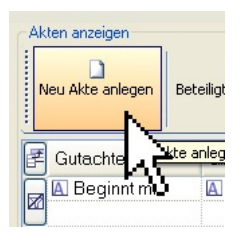

Klicken Sie auf die Schaltfläche "Neue Akte anlegen":

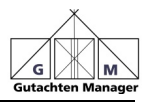

# 4.2. Aktenart anlegen

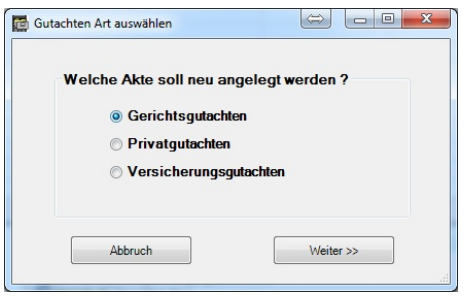

Sofort nachdem Sie auf "Neue Akte anlegen" geklickt haben, erscheint das Fenster für die Aktenart.

In unserem Beispiel wählen wir "Gerichtsgutachten"

Möchten Sie ein

Schiedsgutachten erstellen, wählen Sie "Privatgutachten"

Klicken Sie auf "Weiter"

### 4.3. Basisdaten des Gutachtens eingeben

| Gerichts Typ :                   | I          |            |           |          |              | • | Gerichtsadresse auswähler |   |
|----------------------------------|------------|------------|-----------|----------|--------------|---|---------------------------|---|
| Gerichtsort : (ohne Plz)         |            |            |           |          |              |   |                           |   |
| Richter :                        | •          |            |           | Ante     | de Richter : |   |                           |   |
| Gerichtsaktenzeichen             |            |            | Kosten It | Beweisb  | eschluss:    |   | 6                         |   |
| Auftrag vom :                    | 16.01.2015 |            | Fertigste | lung bis | 16.01.2015   |   |                           |   |
| Akteneingang am:                 | 16.01.2015 | <b>U</b> * | 0         | tstermin | 16.01.2015   |   | Zeit: Uhr                 |   |
| 1. Beweisbeschluss vom :         | 16.01.2015 | 0-         | 2 Bes     | chluss   | 16.01.2015   |   | 16.01.2015                |   |
| Gerichtsakte ( Seite Von - Bis ) |            |            |           |          |              |   | Ausfertigung Gutachten :  |   |
| Sache :                          |            |            |           |          |              |   |                           |   |
| Honorar/Sachgebiet :             |            |            |           |          |              |   |                           |   |
| Typ :                            |            |            |           |          |              |   | -                         |   |
| Besichtigungsobjeit :            |            |            |           |          |              |   |                           |   |
|                                  |            |            |           |          |              |   |                           |   |
|                                  |            |            |           |          |              |   |                           |   |
| Bemerkung zur Akte :             |            |            |           |          |              |   |                           | 1 |
|                                  |            |            |           |          |              |   |                           |   |
|                                  |            |            |           |          |              |   |                           | - |
| Kategorie:                       |            |            |           |          | •            |   |                           |   |
|                                  |            |            |           |          |              |   |                           |   |

Wählen Sie den Gerichtstyp und beginnen mit der Adresseneingabe. Das Feld *Gerichtstyp* können Sie bei Bedarf überschreiben. Es wird im Gutachten dann so übernommen.

Sobald Sie den Gerichtsort (**nicht** PLZ!) eingeben und die Tabulatortaste drücken, erscheint ein Feld, in dem Sie

die Adresse des Gerichts bestätigen:

| Gerichte Typ :        | Antaparidit •          | Contraction of the   |
|-----------------------|------------------------|----------------------|
| Gerichtsot: (ohre Rz) | Tepraturg              | Gerafikadesse suites |
| Zuestz 1              |                        |                      |
| Zunetz 2              |                        |                      |
| Strasse Portlach      | Experimental Sector    |                      |
| Ple                   | \$3049 Steft Rependurg |                      |
| Telefon               | 9941/2003-0            |                      |
| Fas                   | 9941/2003-458          |                      |
|                       | Speiden                |                      |

Es sind alle Gerichte im GM gespeichert. Möchten Sie eine Änderung vornehmen, können Sie das jetzt tun. Sobald Sie auf "Speichern" klicken, werden Sie beim nächsten Gutachten mit gleichem Gericht nicht mehr gefragt. Natürlich sind aber alle

Adressen im Nachhinein änderbar: Adressen -> Gerichtsadressen bearbeiten (Seite 60)

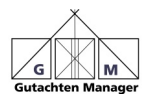

| Gerichts Typ :                   | Amtsger           | icht               |            |                           |            |              | •          | G       | erichtsadres   | se auswäh  | len |   |
|----------------------------------|-------------------|--------------------|------------|---------------------------|------------|--------------|------------|---------|----------------|------------|-----|---|
| Gerichtsort : (ohne Plz)         | Würzbur           | g                  |            |                           |            |              |            |         |                |            |     |   |
| Richter :                        | Herr 👻            | Streith            | engst      |                           | Anreo      | de Richter : | Sehr gee   | hrter H | err Richter St | reithengst |     |   |
| Gerichtsaktenzeichen:            | n: 152kl45        |                    | Kosten It  | It. Beweisbeschluss: 1500 |            |              | €          |         |                |            |     |   |
| Auftrag vom :                    | 24.10.20          | 14                 |            | Fertigste                 | llung bis  | 24.10.2014   |            |         |                |            |     |   |
| Akteneingang am:                 | 24.10.20          | 14                 |            | Or                        | tstermin : | 13.11.2014   |            | Zeit:   | 15:00 Uhr      |            |     |   |
| 1. Beweisbeschluss vom :         | 08.10.20          | 14                 |            | 2. Bes                    | chluss     | 16.01.2015   |            | 3       | Beschluss      | 16.01.201  | 5 🗍 |   |
| Serichtsakte ( Seite Von - Bis ) | 1-55              |                    |            |                           |            |              |            | Ausf    | ertigung Guta  | achten :   | 3   |   |
| Sache :                          | Friede ./.        | Klagen             | furt       |                           |            |              |            |         |                |            |     |   |
| Honorar/Sachgebiet :             | Honorar           | Gruppe :           | 2 Sach     | gebiet Bauv               | wesen – h  | andwerklich  | -technisch | ne Aus  | führung        | -          | 120 | € |
| Тур:                             | Rechtss           | treit              |            |                           |            |              |            |         |                | •          |     |   |
| Besichtigungsobjekt:             | Am See<br>97359 S | wasen 2<br>Schwarz | 22<br>zach |                           |            |              |            |         |                |            |     | * |
|                                  |                   |                    |            |                           |            |              |            |         |                |            |     | - |
| Bemerkung zur Akte :             |                   |                    |            |                           |            |              |            |         |                |            |     | * |
|                                  |                   |                    |            |                           |            |              |            |         |                |            |     | - |
|                                  | -                 |                    |            |                           |            |              |            |         |                |            |     |   |

Vergeben Sie das *Gerichtsaktenzeichen* und nennen den *Kostenvorschuss* (soweit angegeben).

Das Datum für den *Ortstermin* lassen Sie offen, da es meistens noch nicht bekannt ist. Dieses kann an anderer Stelle eingegeben werden (Siehe Seite 19).

Geben Sie die Seiten der Gerichtsakten ein und die gewünschten Ausfertigungen.

Bei Sache geben Sie die Parteien an.

Die Vorgaben der *Honorar-Gruppen* sind nach JVEG vorprogrammiert. Möchten Sie einen anderen Stundensatz eingeben, überschreiben Sie diesen. Grundsätzlich lassen sich die Honorarsätze in den Stammdaten des GM ändern (siehe Seite 69): *Einstellungen -> Stammdaten ändern -> HonorarListe* 

Unter Besichtigungsobjekt geben Sie die Adresse des Objektes ein.

*Bemerkung zur Akte* ist für Sie eine Info, welche im Gutachten nicht erscheint.

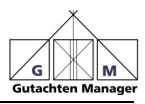

Bei *Kategorie* können Sie eine Vorgabe verwenden oder frei etwas eintragen. Diese Auswahl muss eventuell erst unter Parameter 2156 (siehe Seite 61) aktiviert werden. Was darin steht, dient der Zuordnung und kann auch durch einen Platzhalter im Gutachten erscheinen (Parameter 2158). Ist diese aktiviert, erscheint Sie zusätzlich als Spalte in der Aktenübersicht (Seite 41).

Kategorien können Sie selbst anlegen:

Einstellungen -> Kategorien bearbeiten (siehe Seite 77)

Sind alle Daten eingegeben, klicken Sie auf

| Alute menu enla men |
|---------------------|
| Akte neu anlegen    |
|                     |

## 4.4. Gutachten-Nummer vergeben

Nachdem Sie auf *Akte neu anlegen* geklickt haben, öffnet sich das Fenster, in welchem dem Gutachten eine Nummer zuordnet wird:

| X                                                  |
|----------------------------------------------------|
| Gutachten wurde unter der Nummer 17-032 angelegt ! |
| ОК                                                 |

Möchten Sie für die Vergabe der Gutachtennummern ein eigenes System verwenden, können Sie es unter dem Parameter 2029 ändern (siehe Seite 61)

Die Nummer wird gleichfalls als Ordnernamen verwendet, unter dem alle Dokumente zum Gutachten gespeichert werden.

Dieses Fenster erscheint immer beim Anlegen eines neuen Gutachtens. Wenn Sie weitere Gutachten anlegen, wird die Nummerierung automatisch fortgesetzt.

Möchten Sie Gutachten-Nummern selbst vergeben, ändern Sie den Parameter 2029.

Klicken Sie auf "OK", werden Sie anschließend gefragt, ob Sie die Adressen der beteiligten Personen eingeben möchten. Bestätigen Sie mit "OK". Sie könnten die Adressen aber auch erst später eingeben.

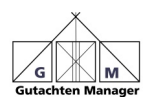

## 4.4.1. Gutachten-Nummer nachträglich ändern

Müssen Sie nachträglich eine Gutachten-Nummer ändern, geht das wie folgt:

- 1. Klicken Sie ein Gutachten an, aber nicht das, welches Sie ändern möchten (wichtig!)
- 2. Klicken Sie auf Option -> Gutachtennummer ändern
- 3. In folgendem Fenster geben Sie die gewünschte Gutachten-Nummer ein und bestimmen die neue Nummer:

| 🖳 Gutachten Nummer manuell ändern                                                    |                  |
|--------------------------------------------------------------------------------------|------------------|
| Welche Gutachtennummer soll geändert werden :<br>Die neue Gutachtennummer eingeben : | JK-222<br>15-010 |
| Gutachtennummer ändern                                                               | Verlassen        |

- 4. Bestätigen Sie die Sicherheitsabfragen
- 5. Der Gutachten Manager muss geschlossen und neu gestartet werden

Mit dem Umbenennen der Gutachten-Nummer wird auch der Ordner umbenannt, in dem sich alle Dokumente befinden.

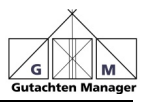

#### 4.5. Adressen der beteiligten Personen eingeben

Wählen Sie den *Status* der Adresse vor und geben die entsprechenden Angaben ein. Wenn Sie die PLZ eingetippt haben, wird der Ort automatisch ergänzt. Bewegen Sie sich am besten mit der Tab-Taste zum nächsten Eingabefeld.

| ssen Engabe Ma | aske                          |              |                |              |                                           |
|----------------|-------------------------------|--------------|----------------|--------------|-------------------------------------------|
| Status         | Antragstel                    | er           |                | -            | Vorhandene Adresse nutzen                 |
| Anrede         | Frau                          |              | ▼ Titel Dr.    |              | Adresse vom Angehot holen                 |
| Vorname        | Irene                         |              |                |              | All case for Algebot holen                |
| Name           | Streitsucht                   |              |                |              |                                           |
| Zusatz         |                               |              |                | 5            | Diese Adresse erhält Ortstermin Einladung |
| Strasse        | Am Wasse                      | ergraben 2   |                |              |                                           |
| Plz            | 97072                         | Ort          | Würzburg       |              |                                           |
| Telefon 1      | 0931 - 753                    | 0931 - 75314 |                |              |                                           |
| Telefon 2      |                               |              |                |              |                                           |
| Fax            | 0931 - 753                    | 815          |                |              |                                           |
| Web            |                               |              |                | Webseite     | aufrufen                                  |
| eMail          | info@streit                   | hansel.de    |                | EMail sch    | reiben                                    |
| Handy          |                               |              |                |              |                                           |
| Anrede         | Sehr geeh                     | rte Frau D   | r. Streitsucht |              |                                           |
| hr Zeichen     |                               |              |                |              |                                           |
| Bemerkung      |                               |              |                |              | 1.Adresse                                 |
| << vorher      | gehen <mark>d</mark> e Adress | e            | Alle Adress    | en speichern | >> nächste Adresse                        |
|                |                               |              |                |              | Nächste Adre                              |
|                |                               |              |                |              | Dislog yesterner                          |

Sie können auch schon eingegebene Adressen nutzen (Schaltfläche Vorhandene Adresse nutzen)

Klicken Sie auf die Schaltfläche *nächste Adresse* und geben die Adressen der verschiedenen Beteiligten ein. Zum Schluss klicken Sie auf *Alle Adressen speichern* und anschließend auf *Dialog verlassen*.

#### Zum Status:

Dieser ist überschreibbar und wird so verwendet, wie Sie ihn hier eintragen. Wenn Sie zum Beispiel mehrere Kläger haben oder Auftraggeber haben, so können Sie das so eintragen.

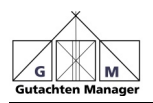

Adresse ändern:

Gehen Sie auf Aktenübersicht, wählen Sie die Akte an und klicken auf die Schaltfläche "Beteiligte Personen":

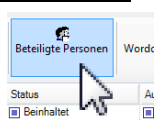

Wurde das Gutachten erfolgreich angelegt, so wird dieses in der obersten Statuszeile angezeigt:

| Gutachten Manager | (Gutachtennr:17-003 Akt. | . Zeichen:18262 Sache:Meyer ./ | Müller)                  | Second State |                  |
|-------------------|--------------------------|--------------------------------|--------------------------|--------------|------------------|
| Akte verwalten    |                          |                                | 1                        |              | Burgel de la com |
| Akten Übersicht   | Neue Akt                 | te anlegen Beteiligte Personer | worddokument erstellen * |              | Exceldokum       |

An dieser Zeile erkennen Sie immer, in welchem Gutachten Sie sich gerade befinden!

## 4.6. Auftrag bestätigen

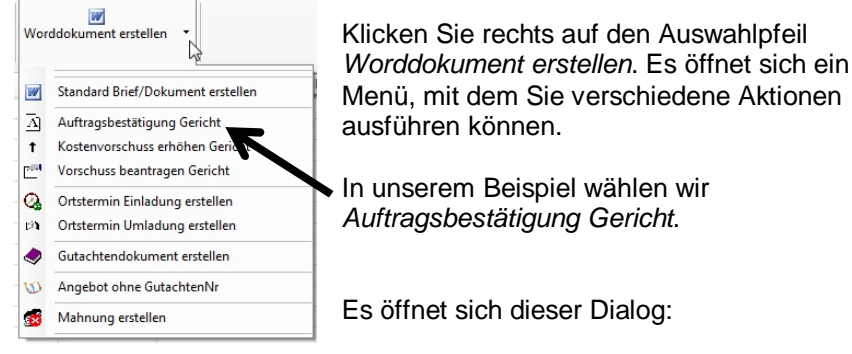

Jetzt können Sie eine Vorlage auswählen, wenn Sie nicht die Standardvorlage "AuftragsbestaetigungGericht" verwenden möchten. Klicken Sie dazu auf die Schaltfläche "Vorlage auswählen" und wählen eine andere Vorlage.

Wenn Sie die Vorlage anpassen möchten, klicken Sie auf *Vorlage* bearbeiten, es öffnet sich Word, nun ändern Sie die Vorlage und speichern diese unter neuem Namen ab.

Vorlage bearbeiten

🗁 Briefkopf auswählen 🦳 Kein Brief

Passt alles, klicken Sie auf *Erstellen*. Das Dokument wird jetzt erstellt und öffnet sich. Jetzt können Sie es ausdrucken. Das Dokument wird unter dem Ordner des Gutachtens abgespeichert.

Seite 16

Auftragsbestaetigen Gerich

Word Funktioner

D\Figene Dokumente\Gutacht

Vorlage auswäh

Dialog verlassen